# **BAB IV**

# HASIL DAN UJI COBA

#### **IV.1.** Tampilan Hasil

Pada bab ini akan dijelaskan tampilan hasil dari aplikasi yang telah dibuat yang digunakan untuk memperjelas tentang tampilan-tampilan yang ada pada Sistem Informasi Pemasaran dan Pendaftaran Umroh pada PT. Mozaik Universal Indonesia Tour & Travel Cabang Medan Berbasis Web. Dibawah ini akan dijelaskan tiap-tiap tampilan yang ada pada program.

### IV.1.1. Tampilan Menu Home

Tampilan *Home* merupakan tampilan yang pertama kali muncul ketika program dijalankan. Berfungsi sebagai halaman awal / tampilan utama dari *user interface*. Gambar tampilan *Home* dapat ditunjukkan pada gambar IV.1 :

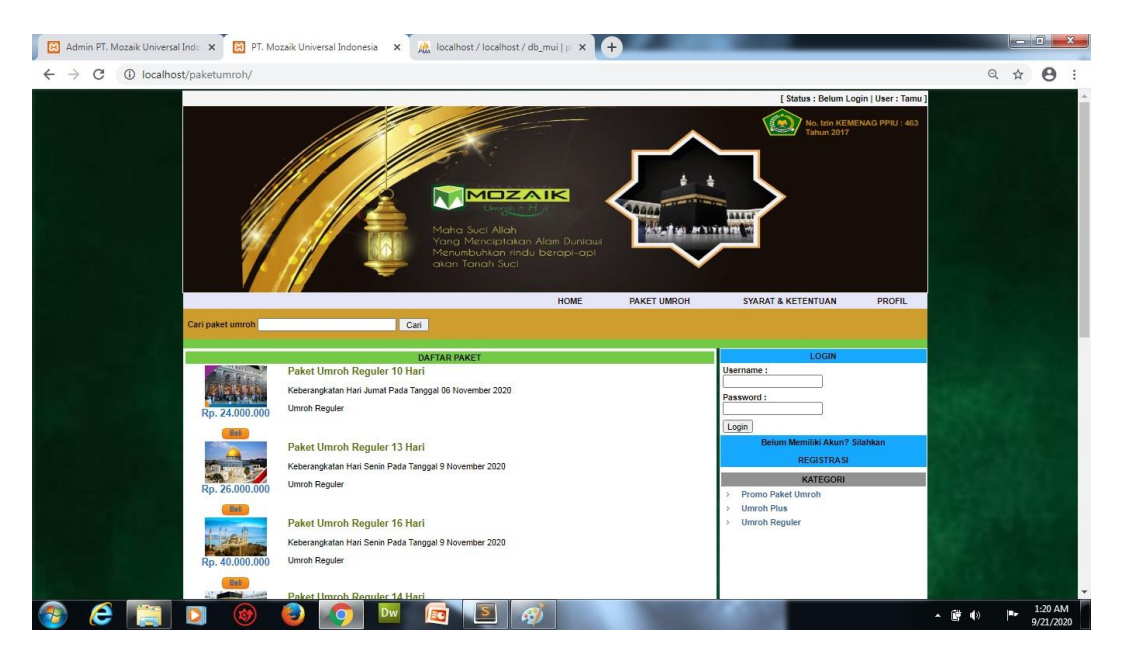

Gambar IV.1. Tampilan Menu Home

### IV.1.2. Tampilan Menu Syarat & Ketentuan

Tampilan menu syarat & ketentuan merupakan tampilan yang berfungsi sebagai panduan/prosedur untuk menginformasikan kepada calon jamaah bagaimana tata cara pendaftaran, pemesanan, upload dokumen serta pembayaran paket umroh. Gambar tampilan menu Syarat & Ketentuan dapat ditunjukkan pada gambar IV.2 :

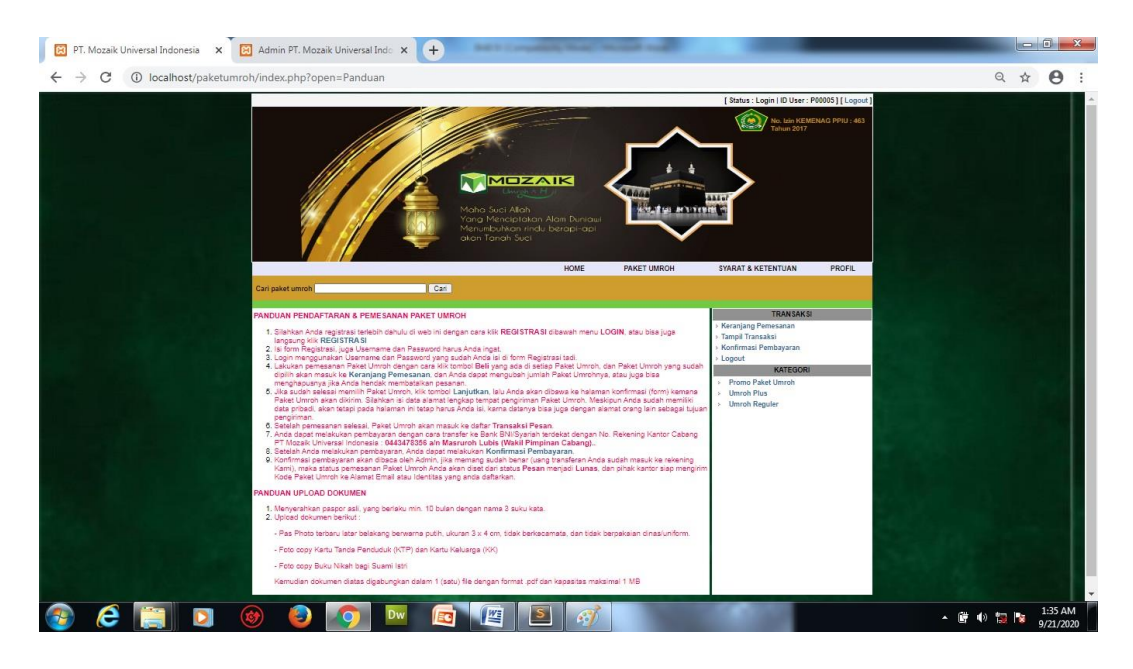

Gambar IV.2. Tampilan Menu Syarat & Ketentuan

### **IV.1.3.** Tampilan Menu Profil

Tampilan menu Profil merupakan tampilan informasi latar belakang serta visi dan misi PT. Mozaik Universal Indonesia Cabang Medan. Gambar tampilan profil dapat ditunjukkan pada gambar IV.3 :

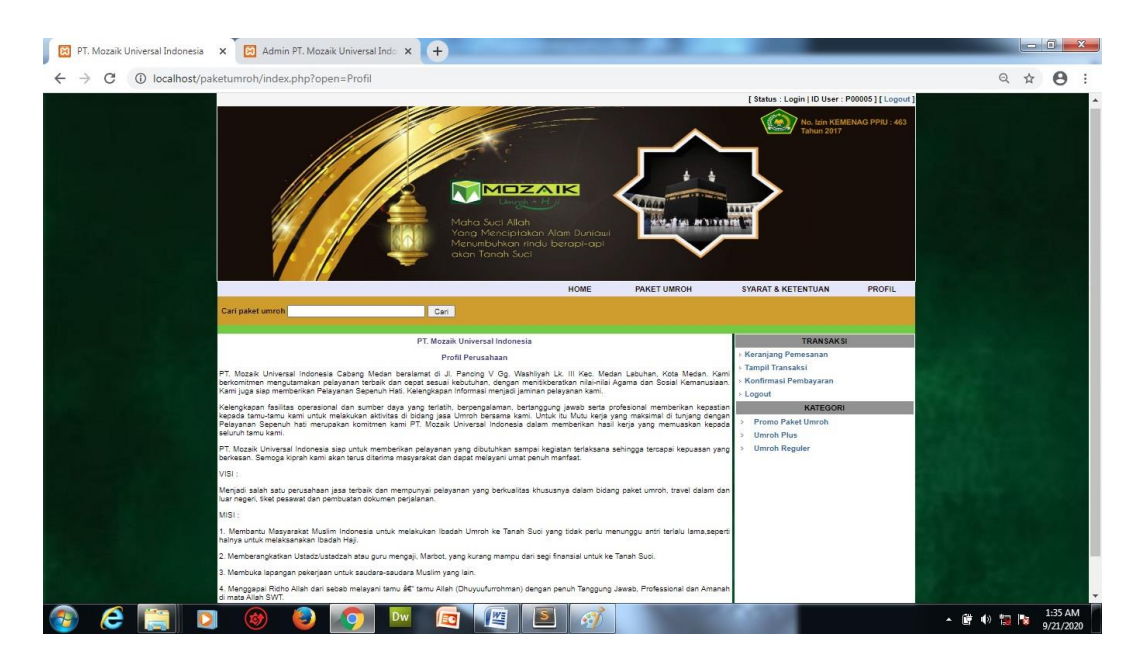

Gambar IV.3. Tampilan Menu Profil

# IV.1.4. Tampilan Menu Registrasi

Tampilan *Registrasi* merupakan tampilan yang berfungsi untuk verifikasi pengguna yang berhak menggunakan sistem sebelum masuk ke form *login*. Gambar tampilan *Registrasi* dapat ditunjukkan pada gambar IV.4 :

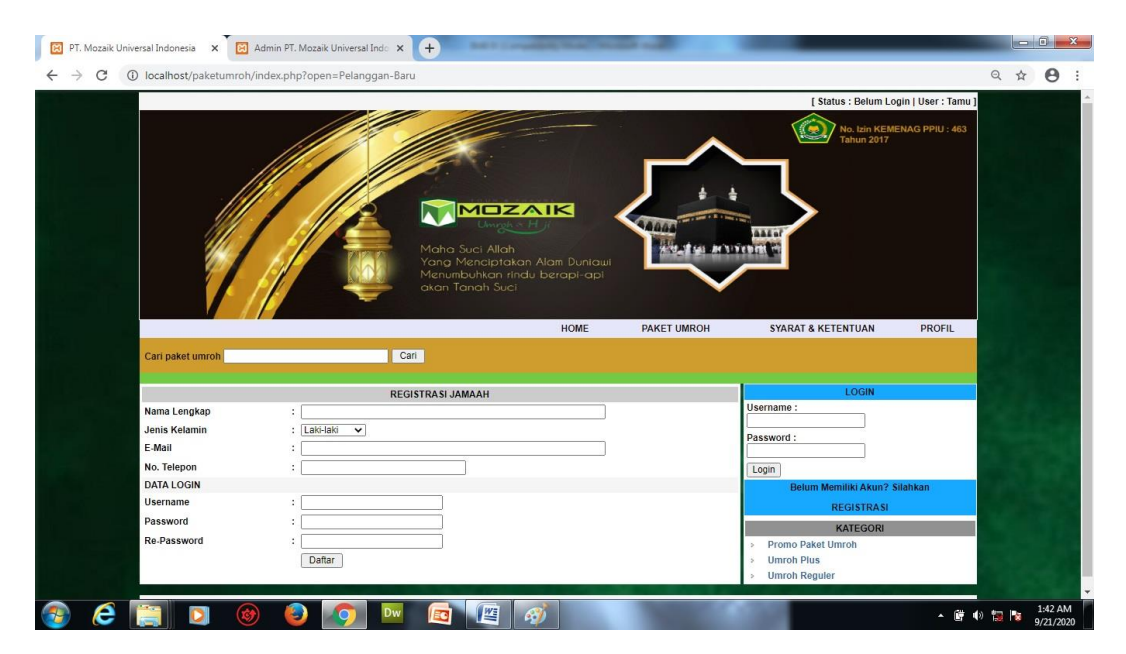

Gambar IV.4. Tampilan Menu Registrasi

## IV.1.5. Tampilan Menu Login Calon Jamaah

Tampilan Login Calon Jamaah berfungsi untuk verifikasi pengguna yang berhak menggunakan sistem berupa Input username dan password. Gambar tampilan login dapat ditunjukkan pada gambar IV.5 :

|         | LOGIN                         |
|---------|-------------------------------|
| Usernar | ne :                          |
| Passwo  | rd :                          |
| Login   |                               |
|         | Belum Memiliki Akun? Silahkan |
|         | REGISTRASI                    |

Gambar IV.5. Tampilan Form Login Calon Jamaah

## IV.1.6. Tampilan Menu Paket Umroh

Tampilan Paket Umroh merupakan tampilan daftar paket umroh dengan berbagai jenis yang tersedia pada PT. Mozaik Universal Indonesia Tour & Travel Cabang Medan. Gambar tampilan menu Paket Umroh dapat ditunjukkan pada gambar IV.6 :

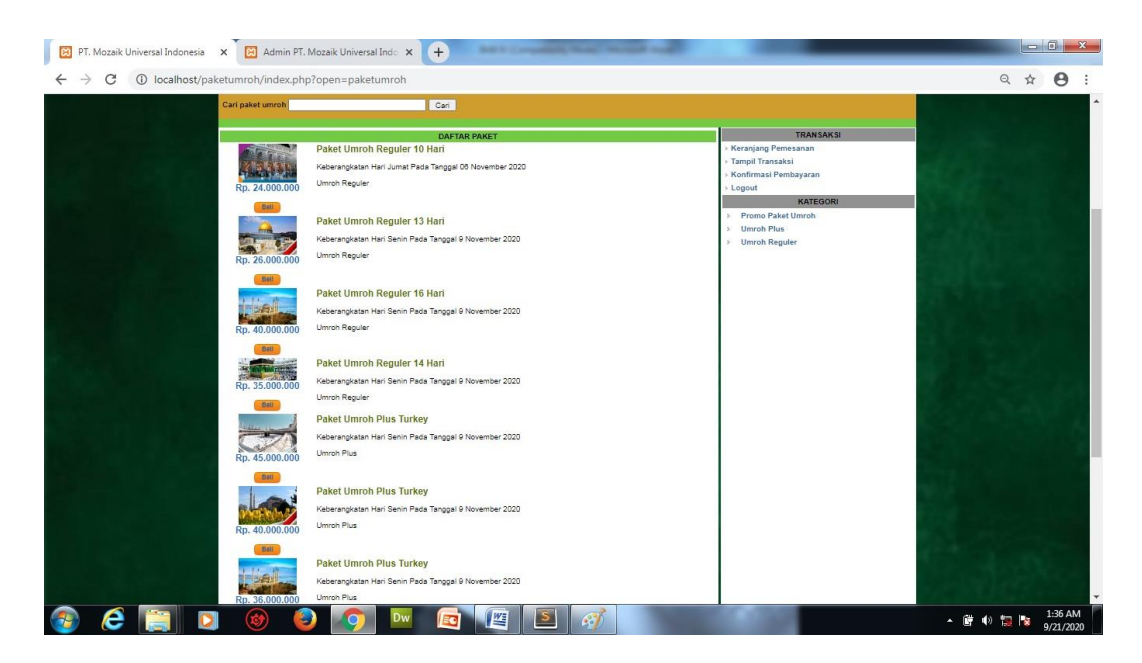

Gambar IV.6. Tampilan Menu Paket Umroh

# IV.1.7. Tampilan Form Keranjang Belanja

*Form* ini menampilkan Keranjang Belanja, ketika calon jamaah memilih paket umroh yang akan dipesan, maka akan masuk kedalam keranjang belanja. Gambar tampilan *form* Keranjang Belanja dapat pada gambar IV.7 :

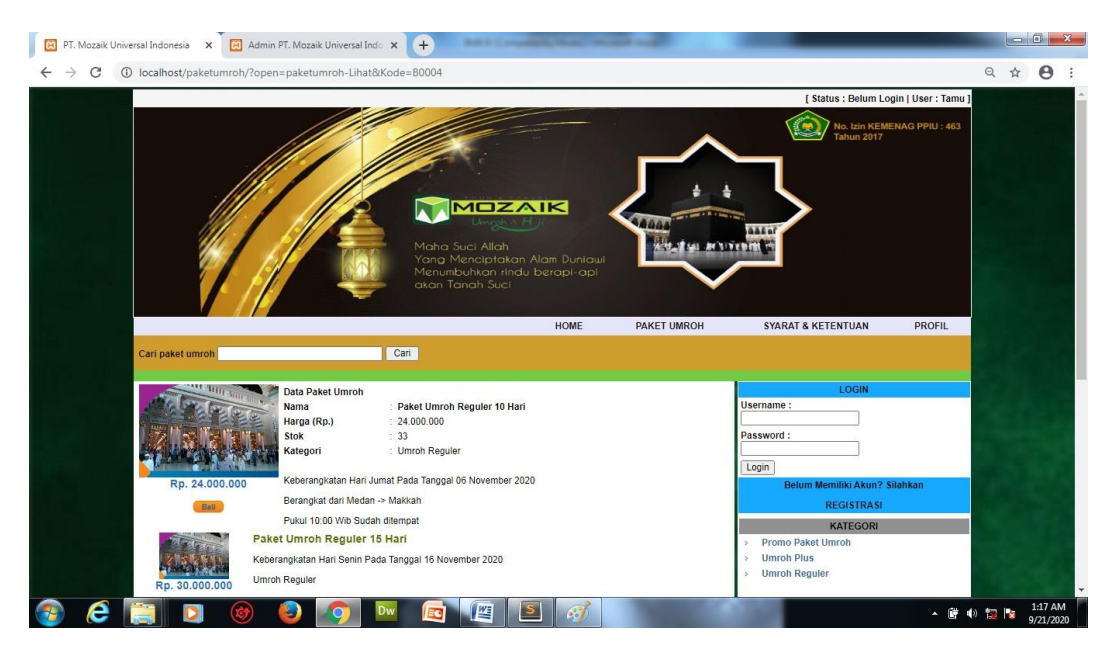

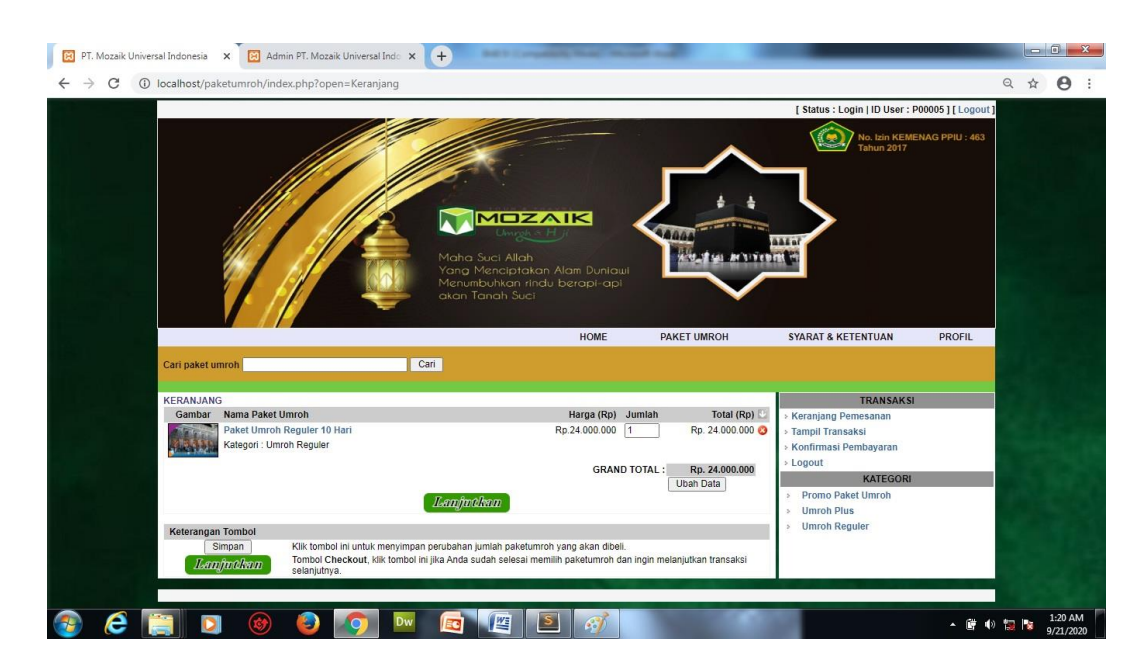

Gambar IV.7. Tampilan Form Keranjang Belanja

# IV.1.8. Tampilan Form Input Tampil Transaksi

Tampilan ini merupakan tampilan *input* Tampil Transaksi yang berfungsi untuk melengkapi data jamaah serta upload dokumen persyaratan serta mengetahui bukti transaksi pemesanan paket umroh calon jamaah. Gambar tampilan *form input* Tampil Transaksi ditunjukkan pada gambar IV.8 :

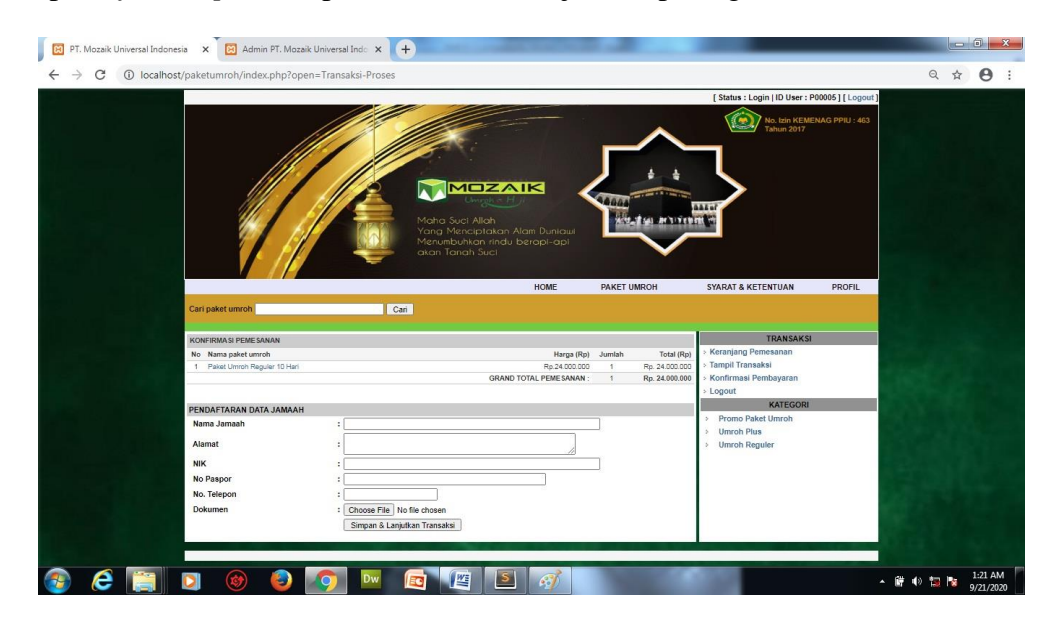

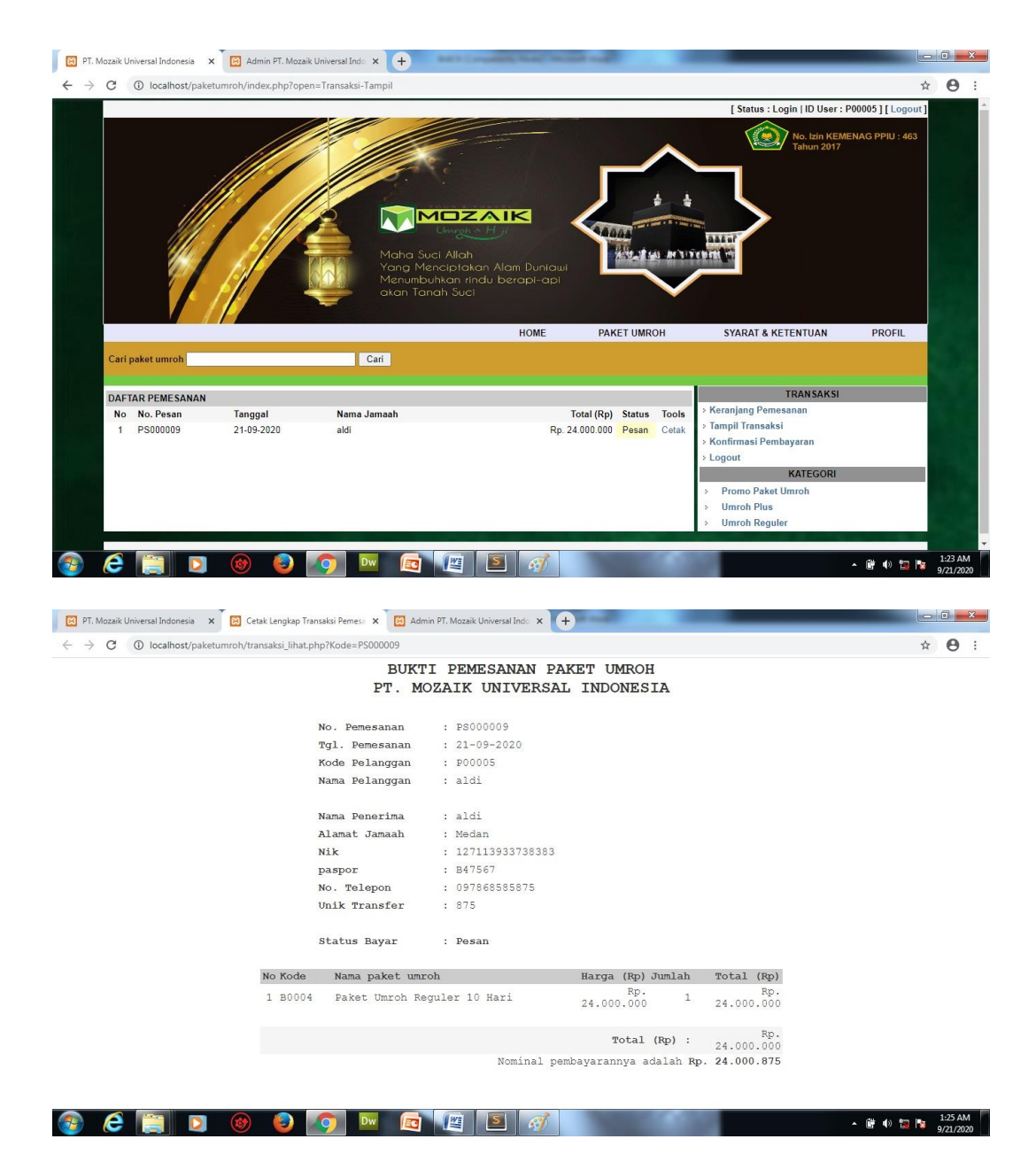

Gambar IV.8. Tampilan Form Data Tampil Transaksi

### IV.1.9. Tampilan Form Konfirmasi Pembayaran

Tampilan ini merupakan tampilan Konfirmasi Pembayaran yang berfungsi untuk memberitahu kepada admin bahwa calon jamaah telah mengirimkan uang / transfer untuk melunasi tagihan paket umroh. Gambar tampilan *form* Konfirmasi Pembayaran ditunjukkan pada gambar IV.9 :

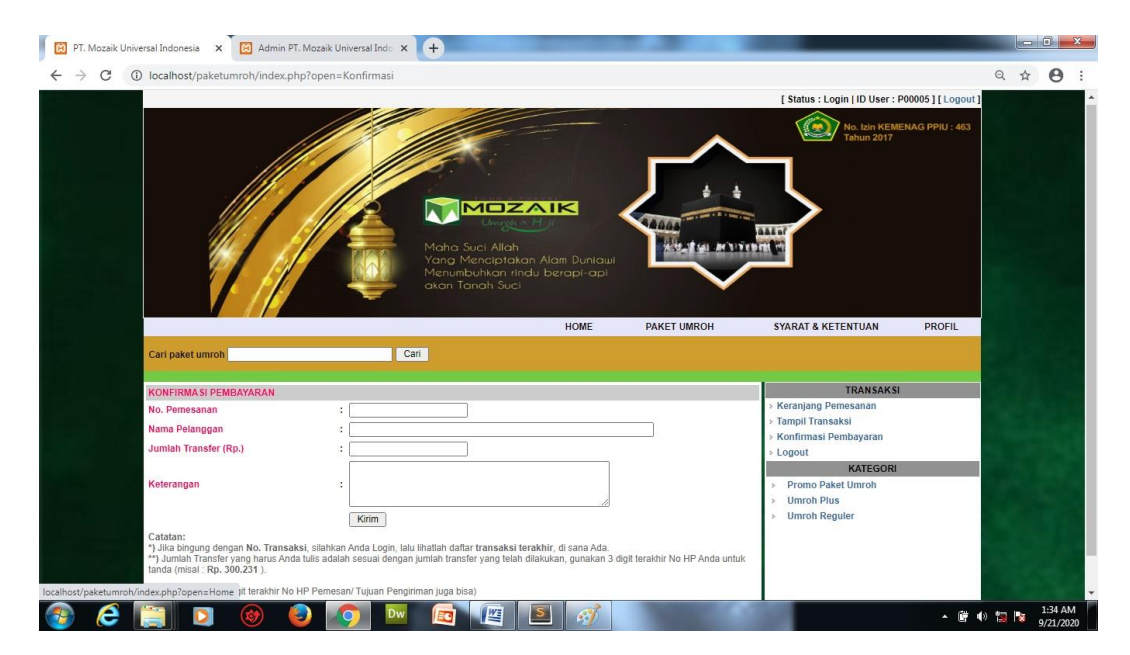

Gambar IV.9. Tampilan Form Konfirmasi Pembayaran

#### IV.1.10. Tampilan Menu Login Admin

Tampilan *Login* merupakan tampilan yang pertama kali muncul ketika program admin dijalankan. Berfungsi sebagai *form Input username* dan *password admin* program. Gambar tampilan *login* dapat ditunjukkan pada gambar IV.10 :

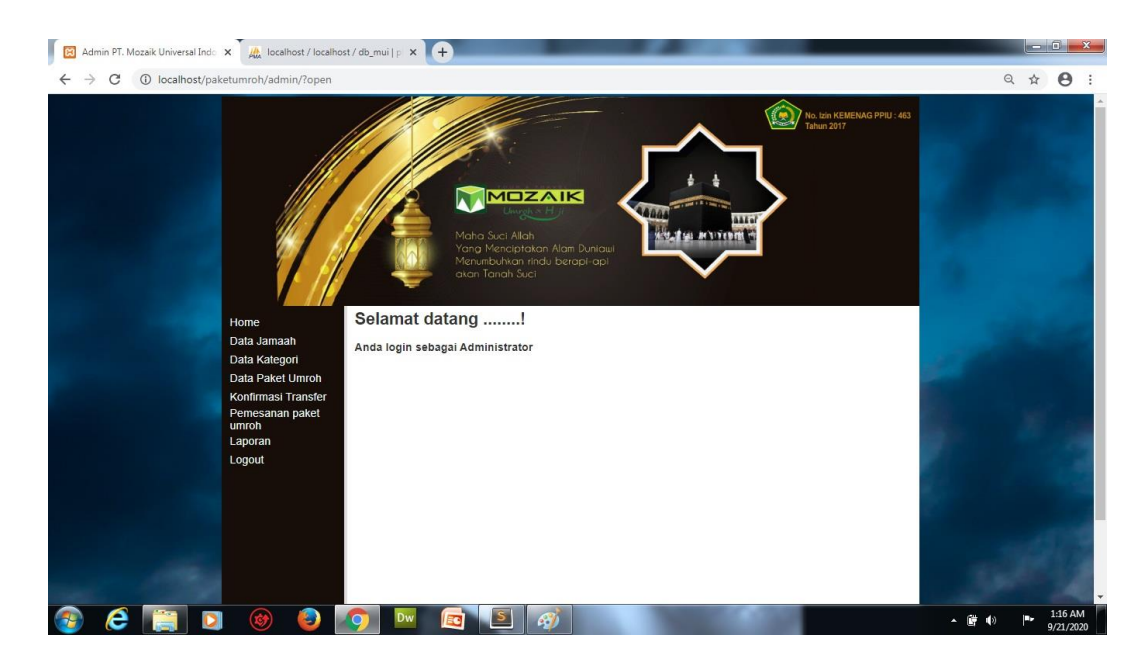

Gambar IV.10. Tampilan Form Login Admin

# IV.1.11. Tampilan Form Input Data Jamaah

Tampilan ini merupakan tampilan *input* Data Jamaah yang berfungsi untuk mengetahui perhitungan *input* Data Jamaah. Gambar tampilan *form input* Data Jamaah ditunjukkan pada gambar IV.11 :

|                                                                                                    | 🔀 Admin PT. Mozaik Universal Indo 🗙 🔀 PT. Mozaik Universal Indo | mesia 🗙       | 🙀 localhost / localhost / db_mui   p 🔅                                                    | × +         | 100           |                           |                 |   |      |   | × |
|----------------------------------------------------------------------------------------------------|-----------------------------------------------------------------|---------------|-------------------------------------------------------------------------------------------|-------------|---------------|---------------------------|-----------------|---|------|---|---|
| Windowskie       Anderson       Anderson       Anderson         Windowskie       Anderson       Anderson       Anderson         Windowskie       Anderson       Anderson       Anderson         Windowskie       Anderson       Anderson       Anderson         Windowskie       Anderson       Anderson       Anderson         Windowskie       Anderson       Anderson       Anderson         Windowskie       Anderson       Anderson       Anderson         Windowskie       Anderson       Anderson       Anderson         Windowskie       Anderson       Anderson       Anderson         Windowskie       Anderson       Anderson       Anderson         Windowskie       Anderson       Anderson       Anderson         Windowskie       Anderson       Anderson       Anderson       Anderson         Windowskie       Anderson       Anderson       Anderson       Anderson       Anderson         Windowskie       Anderson       Anderson       Anderson       Anderson       Anderson       Anderson       Anderson       Anderson       Anderson       Anderson       Anderson       Anderson       Anderson       Anderson       Anderson       Anderson       Anderson <td>← → C ① localhost/paketumroh/admin/?open=Pelang</td> <td>gan-Data</td> <td></td> <td></td> <td></td> <td></td> <td></td> <td>e</td> <td>2 \$</td> <td>Θ</td> <td>:</td>                                        | ← → C ① localhost/paketumroh/admin/?open=Pelang                 | gan-Data      |                                                                                           |             |               |                           |                 | e | 2 \$ | Θ | : |
| Data Kategori       Carl Nama :       Carl Nama :       Carl         Data Paket Umrich       Image: Carl Nama :       Carl Nama :       Carl Nama :       Carl Nama :         Vonfirmasi Transfer       Pemesanan paket       Image: Non Kode       Nama Jamaah       Kelamin       No Telepon       Username       Aksi         Laporan       1       Pooroo       Bia yuu lestati       Peremani 00234695469       Inside       Data Baket         Logout       3       Pooroo       Bia yuu lestati       Perempun 0023469649       Inside       Data Baket         5       Pooroo       Ali       Lai-Isaki       0079659       ali       Data Baket         6       Pooroo       Main       Lai-Isaki       0079659       ali       Datate         6       Pooroo       Main       Lai-Isaki       0079659       ali       Datate         7       Pooroo       Main       Lai-Isaki       0079659       ali       Datate         9       Pooroo       Imain       Perempun       023498342       Inic       Datate         9       Pooroo       Inii       Perempun       023498342       Inic       Datate         9       Pooroo       Inii       Perempun       0234983                                                                                                    | Home<br>Data Jamaah                                             |               | Maha Suci Alah<br>Yang Managtakan Alam Dun<br>Manuntahkan indu bengara<br>akan Tanah Suci | icual       |               | No. tan KEI<br>Tahan 2017 | KENAG PPU : 463 |   |      |   |   |
| No. Kode     Nama Jamaah     Kelamin     No. Telepon     Username     Asia       1     100010     Isja     Laistaki     00756545735     Isja     Dette       1     100010     Isja     Laistaki     00756545735     Isja     Dette       1     100000     Isja     Peremyanin 00234676365     eta     Dette       1.ogott     3     100000     Nama Laistaki     007568646849     mistaki     Dette       1.ogott     5     100000     Mista Laistaki     00756806496     mistaki     Dette       7     100005     Ail     Laistaki     00756806496     mistaki     Dette       9     100000     misa     Peremyanin     00215013162     mis     Dette       9     100001     riza     Laistaki     0075815422     mis     Dette       9     100001     riza     Laistaki     0021521315     riza     Dette       1     100010     riza     Laistaki     0075153151     riza     Dette                                                                                                    | Data Kategori<br>Data Paket Umroh                               |               |                                                                                           | Cari Nama : |               |                           | Cari            |   |      |   |   |
| Pennesanan paket<br>umroh         1         90010         laga         Laduka         0.013545785         laga         Databa           Laporan         3         90000         Exaguitestati         Perenyam 0023467636         etal         Databa           Laporan         3         90000         Exaguitestati         Perenyam 00234676469         mistaki         Databa           Logout         4         90000         Mistaki         Perenyam 0023468469         mistaki         Databa           Logout         5         90000         Ala         Labisaki         0079596         ai         Databa           7         90000         aiai         Labisaki         0073546342         unik         Databa           9         90000         niai         Labisaki         0073546343         unik         Databa           9         90000         niai         Perenyam 0073671422         dini         Databa           9         90000         niai         Perenyam 0073671422         dini         Databa           9         900001         rcait         Labisaki         007157142         dini         Databa           9         900001         rcait         Labisaki         002151151 <td< td=""><td>Konfirmasi Transfer</td><td>Kode</td><td>Nama Jamaah</td><td>Kelamin</td><td>No. Telepon</td><td>Usemame</td><td>Aksi</td><td></td><td></td><td></td><td></td></td<> | Konfirmasi Transfer                                             | Kode          | Nama Jamaah                                                                               | Kelamin     | No. Telepon   | Usemame                   | Aksi            |   |      |   |   |
| umioh     2     20000     Edia yuti lettati     Perempuan     0234670556     eta     Datati       Laporan     3     P0000     Indivisión Daulay     Demonstration     Datati       Logout     4     P0000     Indivisión Daulay     Demonstration     Datati       6     P00005     ati     Labitati     00786556275     ati     Datati       7     P00005     indivisión     Perempuan     00219621432     unik     Datati       8     P00002     indivisión     Perempuan     00219621422     indivisión     Datati       9     P00002     indivisión     Perempuan     00219621322     indivisión     Datati       10     P00001     rizal     Labitati     00215213151     rizal     Datati       Jumiah Deta: 10     Validation     Labitati     00215213151     rizal     Malaman ke : 1                                                                                                    | Pemesanan paket                                                 | P00010        | leia                                                                                      | LakiJaki    | 087865456788  | leia                      | Delete          |   |      |   |   |
| Laporan         3         Ponose         Lady-ska         00.23468449         Hedry         Datale           Logout         4         P00007         Miskah Zadi v         Perempun 0023468449         miskah Qadi data           5         P00006         Aii         Lali-kak         0079596         ai         Datale           6         P00005         Aii         Lali-kak         007959675         ai         Datale           7         P00005         unik         Lali-kak         00795963423         unik         Datale           9         P00000         rical         Perempun         00219613142         dini         Datale           9         P00000         rical         Perempun         00219613142         dini         Datale           Jumlah Data : 10         Texal         Lali-kak         00215213151         rical         Datale                                                                                                    | umroh 2                                                         | P00009        | Eka vuni lestari                                                                          | Perempuan   | 092345678656  | eka                       | Delete          |   |      |   |   |
| Logout 4 P0007 Missh Daulay Perenpuan 0023469449 missh Danlar<br>5 P0006 A4 Lakisk 007969 ak Daulay<br>6 P0005 add Lakisk 007969 ak Daular<br>7 Portpash unik Perenpuan 023490420 unic Daular<br>8 P0003 mis Perenpuan 0214912142 dim <u>Daular</u><br>9 P0002 dim Perenpuan 0214912142 dim <u>Daular</u><br>10 P00091 mcal Lakiski 00215213151 mca <u>Daular</u><br>Jumlah Deta 10 Halaman ke 1                                                                                                    | Laporan 3                                                       | P00008        | teddy sutanto                                                                             | Laki-laki   | 082364886469  | teddy                     | Delete          |   |      |   |   |
| Corbot         S         P00006         Ali         Lasi-kaix         B079690         ali         Datate           6         P00005         alidi         Lasi-kaix         B079690         alidition         Datate           7         P00004         unik         Perempuan         B02049034         unik         Datate           8         P00003         mina         Perempuan         B0215422         rica         Datate           9         P00004         rical         Perempuan         B0215213153         rical         Datate           10         P00001         rical         Lasi-kaix         D0215213153         rical         Datate           Jumiah Data:         10         P00014         Lasi-kaix         D0215213153         rical         Datate                                                                                                    | Logout 4                                                        | P00007        | Miskah Daulay                                                                             | Perempuan   | 082364886469  | miskah                    | Delete          |   |      |   |   |
| 6         P00005         akit         Laki-kaki         00786555575         akit         Denter           7         P00004         unik         Perempunan         02534902         unik         Denter           8         P00005         initial         Perempunan         025349212         initial         Denter           9         P00002         initial         Perempunan         0051571432         dinitial         Denter           10         P00001         rozal         Laki-kaki         00215213151         rozal         Denter           Jurniah Deta: 10         Verempunan         00515213151         rozal         Denter         Perempunan                                                                                                    | Logout                                                          | P00006        | Ali                                                                                       | Laki-laki   | 9079689       | ali                       | Delete          |   |      |   |   |
| 7         P0004         unik         Perempuan         02349334         unik         Detete           8         P0003         ina         Perempuan         00785742         rica         Detete           9         P00001         inai         Perempuan         002194713142         dini         Detete           10         P00001         ricai         Lask-taki         00215213151         ricai         Detete           Jumlah Data : 10         V         V         V         Halaman Ke : 1                                                                                                    | 6                                                               | P00005        | aldi                                                                                      | Laki-laki   | 087868585875  | aldi                      | Delete          |   |      |   |   |
| 8         Porozo         misa         Perempuan         0076374632         mica         Detels           9         P00002         dimi         Perempuan         0073674632         dimi         Detels           10         P00001         rical         Lati-Jaki         00215213151         rical         Datata           Jumiah Data : 10         Lati-Jaki         00215213151         rical         Mataman Ke : 1                                                                                                    | 7                                                               | P00004        | uwik                                                                                      | Perempuan   | 826349834     | uwik                      | Delete          |   |      |   |   |
| 9         P00002         dmi         Perempuan         0021949123142         dmi         Detete           10         P00001         rcal         Lask-lask         00215213151         rcal         Detete           Jumlah Data : 10         Halaman Ke : 1         Halaman Ke : 1         Halaman Ke : 1         Halaman Ke : 1                                                                                                    | 8                                                               | P00003        | nisa                                                                                      | Perempuan   | 08786374632   | nica                      | Delete          |   |      |   |   |
| 10 P0001 rical Lak-kak 06215213151 rical <u>Debte</u><br>Jumiah Data : 10 Halaman ke : 1                                                                                                    | 9                                                               | P00002        | dini                                                                                      | Perempuan   | 0821948123142 | dini                      | Delete          |   |      |   |   |
| Jumlah Data : 10 Halaman ke : 1                                                                                                    | 10                                                              | P00001        | rizal                                                                                     | Laki-laki   | 08215213151   | rizal                     | Delete          |   |      |   |   |
|                                                                                                    | Jun                                                             | lah Data : 10 |                                                                                           |             |               |                           | Halaman ke : 1  |   |      |   |   |
|                                                                                                    |                                                                 |               |                                                                                           |             |               |                           |                 | ÿ |      |   |   |

Gambar IV.11. Tampilan Form Data Input Data Jamaah

### IV.1.12. Tampilan Form Data Input Kategori

Tampilan ini merupakan tampilan *input* Kategori yang berfungsi untuk mengetahui perhitungan *input* Kategori Paket Umroh. Gambar tampilan *form Input* Kategori ditunjukkan pada gambar IV.12 :

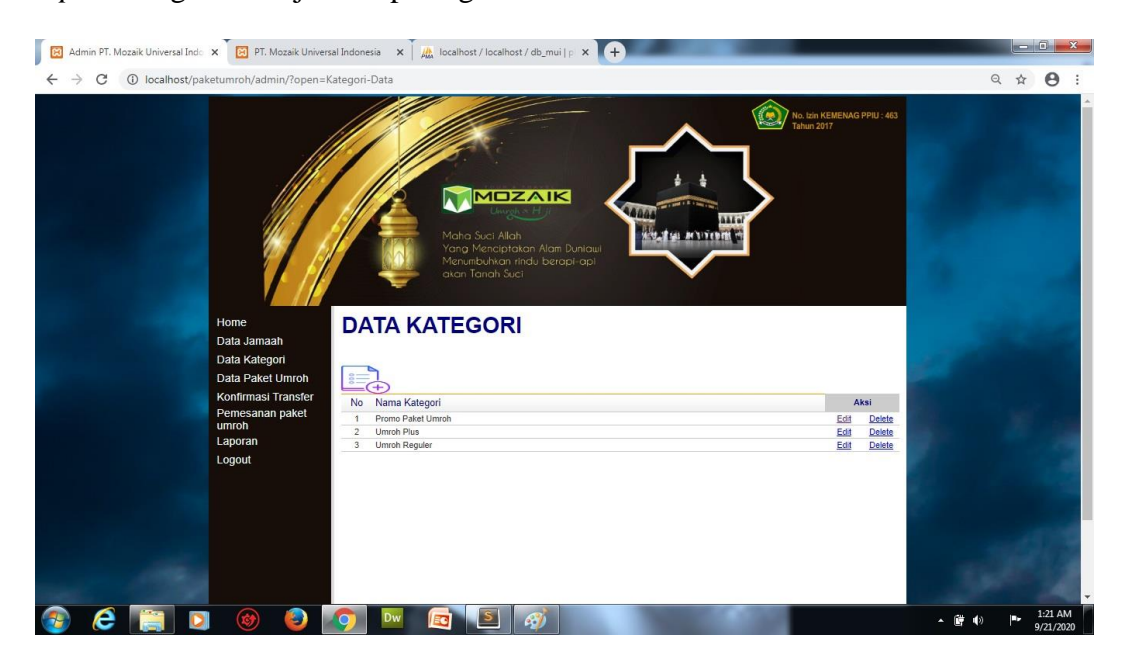

Gambar IV.12. Tampilan Form Data Input Kategori Paket Umroh

#### IV.1.13. Tampilan Form Input Data Paket Umroh

Tampilan ini merupakan tampilan *input* Paket yang berfungsi untuk mengetahui perhitungan *input* Paket Umroh. Gambar tampilan *form* data Paket ditunjukkan pada gambar IV.13 :

| → C ③ localhost/pa | ketumroh/admin/?open=pak                                                                                                    | etumroh-Data                                                                                                    |                                                                                                    |                                                                                                    |                                                                                                    |                                                                                                    | Q ☆ | Θ |
|--------------------|----------------------------------------------------------------------------------------------------|----------------------------------------------------------------------------------------------------|----------------------------------------------------------------------------------------------------|----------------------------------------------------------------------------------------------------|----------------------------------------------------------------------------------------------------|----------------------------------------------------------------------------------------------------|-----|---|
|                    |                                                                                                    |                                                                                                    | Mana Suci Allah<br>Yang Menciptakan Alam Duniaui<br>Menumbuhwan rindu berapi-api<br>atan Tanah Suci                                                                                                    |                                                                                                    | No. Izin KEMEN.<br>fahun 2017                                                                                                    | AG PPIU : 463                                                                                                    |     |   |
|                    | Home<br>Data Jamaah<br>Data Kategori<br>Data Paket Umroh                                                                          |                                                                                                    | KET UMROH                                                                                                    |                                                                                                    |                                                                                                    |                                                                                                    |     |   |
|                    | Home<br>Data Jamaah<br>Data Kategori<br>Data Paket Umroh<br>Konfirmasi Transfer                                                   |                                                                                                    | KET UMROH                                                                                                    | Stok Haro                                                                                                    | a (Rp)                                                                                                    | Aksi                                                                                                    |     |   |
|                    | Home<br>Data Jamaah<br>Data Kategori<br>Data Paket Umroh<br>Konfirmasi Transfer<br>Pemesanan paket                                | DATA PAI                                                                                                    | KET UMROH<br>Nama Paket Umroh<br>Paket Umroh Bonder 10 Hari                                                                                                    | Stok Harg                                                                                                    | a (Rp)                                                                                                    | Aksi                                                                                                    |     |   |
|                    | Home<br>Data Jamaah<br>Data Kategori<br>Data Paket Umroh<br>Konfirmasi Transfer<br>Pemesanan paket<br>umroh                       | DATA PAI                                                                                                    | KET UMROH<br>Nama Paket Umroh<br>Paket Umroh Reguler 10 Hari<br>Paket Umroh Reguler 10 Hari                                                                                                    | Stok Harg<br>33 244<br>30 266                                                                                                    | a (Rp)                                                                                                    | Aksi<br>Delete                                                                                                    |     |   |
|                    | Home<br>Data Jamaah<br>Data Kategori<br>Data Paket Umroh<br>Konfirmasi Transfer<br>Pemesanan paket<br>umroh<br>Laporan            | DATA PAI                                                                                                    | KET UMROH Nama Paket Umroh Paket Umroh Reguler 10 Hari Paket Umroh Reguler 10 Hari Paket Umroh Reguler 13 Hari Paket Umroh Reguler 14 Hari                                                                                                    | Stok         Harg           33         244           30         260           30         400                                                                                                    | a (Rp)<br>00.000 Edit                                                                                                    | Aksi<br>Delete<br>Delete                                                                                                    |     |   |
|                    | Home<br>Data Jamaah<br>Data Kategori<br>Data Paket Umroh<br>Konfirmasi Transfer<br>Pemesanan paket<br>umroh<br>Laporan<br>Laporan | DATA PAI                                                                                                    | KET UMROH Nama Paket Umroh Paket Umroh Reguler 10 Hari Paket Umroh Reguler 13 Hari Paket Umroh Reguler 13 Hari Paket Umroh Reguler 14 Hari                                                                                                    | Stok         Harg           33         244           30         264           30         401           30         303                                                                                                    | a (Rp)<br>00.000 Edit<br>00.000 Edit                                                                                                    | Aksi<br>Doloto<br>Dolote<br>Dolote<br>Dolote<br>Dolote                                                                                 |     |   |
|                    | Home<br>Data Jamaah<br>Data Kategori<br>Data Paket Umroh<br>Konfirmasi Transfer<br>Pemesanan paket<br>umroh<br>Laporan<br>Logout  | No         Kode           1         80004           2         80005           3         80006           4         80007           5         80008                                                                                                    | KET UMROH Nama Paket Umroh Paket Umroh Reguler 10 Hari Paket Umroh Reguler 10 Hari Paket Umroh Reguler 11 Hari Paket Umroh Reguler 14 Hari Paket Umroh Deguler 14 Hari Paket Umroh Daru Dura Umroh                                                                                                    | Stok         Harg           33         244           30         266           30         400           30         400           30         55           25         455                                                                                                    | a (Rp)<br>00.000 Edit<br>00.000 Edit<br>00.000 Edit<br>00.000 Edit                                                                            | Aksi<br>Delete<br>Delete<br>Delete<br>Delete                                                                                           |     |   |
|                    | Home<br>Data Jamaah<br>Data Kategori<br>Data Paket Umroh<br>Kontirmasi Transfer<br>Pemesanan paket<br>umroh<br>Laporan<br>Logout  | No         Kode           1         80005           3         80005           4         80007           5         80008           6         80009                                                                                                    | KET UMROH Nama Paket Umroh Paket Umroh Reguler 10 Hari Paket Umroh Reguler 10 Hari Paket Umroh Reguler 13 Hari Paket Umroh Reguler 14 Hari Paket Umroh Piay Turkey Paket Umroh Piay Turkey Paket Umroh Piay Turkey                                                                                                    | Stok         Harg           33         244           30         266           30         460           30         355           25         455           26         400                                                                                                    | a (Rp)<br>00.000 Edit<br>00.000 Edit<br>00.000 Edit<br>00.000 Edit                                                                            | Aksi<br>Delete<br>Delete<br>Delete<br>Delete<br>Delete<br>Delete                                                                       |     |   |
|                    | Home<br>Data Jamaah<br>Data Kategori<br>Data Paket Umroh<br>Konfirmasi Transfer<br>Pemesanan paket<br>umroh<br>Laporan<br>Logout  | No         Kode           1         80004           2         80005           3         80006           4         80007           5         80008           6         80009           7         80010                                                                                                    | KET UMROH Name Paket Umroh Paket Umroh Reguler 10 Hari Paket Umroh Reguler 11 Hari Paket Umroh Reguler 11 Hari Paket Umroh Reguler 11 Hari Paket Umroh Pian Turkey Paket Umroh Pian Turkey Paket Pian Pian Pian Turkey Paket Umroh Pian Turkey Paket Umroh Pian Turkey Paket U | Stok         Harg           33         244           30         256           30         404           30         305           26         450           26         360                                                                                                    | a (Rp)<br>00.000 Edit<br>00.000 Edit<br>00.000 Edit<br>00.000 Edit<br>00.000 Edit                                                             | Aksi<br>Delata<br>Delata<br>Delata<br>Delata<br>Delata<br>Delata<br>Delata                                                             |     |   |
|                    | Home<br>Data Jamaah<br>Data Kategori<br>Data Paket Umroh<br>Konfirmasi Transfer<br>Pemesanan paket<br>umroh<br>Laporan<br>Logout  | No         Kode           1         B0004           2         B0005           3         B0005           4         B0007           5         B0008           6         B0009           7         B0010           8         B0011                                                                                                    | KET UMROH Nama Paket Umroh Paket Umroh Reguler 10 Hari Paket Umroh Reguler 10 Hari Paket Umroh Reguler 11 Hari Paket Umroh Reguler 11 Hari Paket Umroh Paia Turkey Paket Umroh Piai Turkey Paket Umroh Piai Turkey Paket Pianoh Piai Turkey Paket Umroh Piai Turkey Paket Umroh Piai Turkey Paket Pianoh Piai Turkey Paket Pianoh Piai Turkey Paket Pianoh Piai Turkey Paket Pianoh Piai Turkey Paket Pianoh Piai Turkey Paket Pianoh Piai Turkey Paket Pianoh Piai Turkey Paket Pianoh Pianoh Piai Turkey Paket Pianoh Piai Turkey Paket Pianoh Piai Turkey Paket Pianoh Piai Turkey Paket Pianoh Piai Turkey Paket Pianoh Piai Turkey Pianoh Pianoh Piai Turkey Pianoh Pianoh Piai Turkey Pianoh Pianoh Piai Turkey Pianoh Pianoh Pi | Stok         Harg           33         244           30         266           30         401           30         355           25         455           26         400           30         361           30         361                                                                                                    | a (Rp)<br>00.000 Edit<br>00.000 Edit<br>00.000 Edit<br>00.000 Edit<br>00.000 Edit<br>00.000 Edit                                              | Aksi<br>Delate<br>Delate<br>Delate<br>Delate<br>Delate<br>Delate<br>Delate<br>Delate                                                   |     |   |
|                    | Home<br>Data Jamaah<br>Data Kategori<br>Data Paket Umroh<br>Konfirmasi Transfer<br>Pemesanan paket<br>umroh<br>Laporan<br>Logout  | No         Kode           1         B0004           2         B0005           3         B0006           4         B0007           5         B0008           6         B0009           7         B0010           8         B0011           9         B0012                                                                                  | KET UMROH Name Paket Umroh Palet Umroh Reguler 10 Hari Paket Umroh Reguler 10 Hari Paket Umroh Reguler 11 Hari Paket Umroh Reguler 11 Hari Paket Umroh Paina Turkey Paket Umroh Paina Turkey Paket U | Stok         Harg           33         244           30         255           30         404           30         355           26         460           26         360           30         344           30         254                                                                                                    | a (Rp)<br>00.000 Edit<br>00.000 Edit<br>00.000 Edit<br>00.000 Edit<br>00.000 Edit<br>00.000 Edit<br>00.000 Edit                               | Aksi<br>Dolata<br>Dolata<br>Dolata<br>Dolata<br>Dolata<br>Dolata<br>Dolata<br>Dolata<br>Dolata<br>Dolata                               |     |   |
|                    | Home<br>Data Jamaah<br>Data Kategori<br>Data Paket Umroh<br>Kontirmasi Transfer<br>Pemesanan paket<br>umroh<br>Laporan<br>Logout  | No         Kode           1         B0004           2         B0005           3         B0005           5         B0008           6         B0009           7         B0010           8         B0011           9         B0012           10         B0013                                                                                 | KET UMROH Nama Paket Umroh Paket Umroh Reguler 10 Hari Paket Umroh Reguler 10 Hari Paket Umroh Reguler 13 Hari Paket Umroh Reguler 14 Hari Paket Umroh Puja Turkey Paket Umroh Puja Turkey Paket Umroh Puja Turkey Paket Umroh Puja Turkey Paket Umroh Puja Turkey Paket Umroh Reguler 12 Hari Promo Paket Umroh Reguler 10 Hari                                                                                                    | Stok         Harg           33         244           30         264           30         461           30         355           26         400           26         400           30         355           26         400           30         344           30         355           26         201           30         244                                                                                                    | a (Rp)<br>00.000 Edit<br>00.000 Edit<br>00.000 Edit<br>00.000 Edit<br>00.000 Edit<br>00.000 Edit<br>00.000 Edit<br>00.000 Edit                | Aksi<br>Dolata<br>Dolata<br>Dolata<br>Dolata<br>Dolata<br>Dolata<br>Dolata<br>Dolata<br>Dolata                                         |     |   |
|                    | Home<br>Data Jamaah<br>Data Kategori<br>Data Paket Umroh<br>Konfirmasi Transfer<br>Pemesanan paket<br>umroh<br>Laporan<br>Logout  | No         Kode           1         80006           2         80005           3         80006           4         80007           5         80009           7         80010           8         80011           9         80012           10         80014                                                                                 | KET UMROH Name Paket Umroh Palet Umroh Regular 10 Hari Paket Umroh Regular 10 Hari Paket Umroh Regular 11 Hari Paket Umroh Regular 11 Hari Paket Umroh Regular 11 Hari Paket Umroh Palar Turkey Paket Umroh Palar Turkey Paket Umroh Palar Turkey Paket Umroh Palar Turkey Paket Umroh Palar Turkey Paket Umroh Palar Turkey Paket Umroh Palar Turkey Paket Umroh Palar Turkey Paket Umroh Palar Turkey Paket Umroh Palar Turkey Paket Umroh Palar Turkey Paket Umroh Palar Turkey Paket Umroh Palar Turkey Premo Paket Umroh Regular 12 Hari                                                                                                    | Stok         Harg           33         244           30         255           30         30           30         355           26         460           26         360           30         344           30         255           26         300           30         345           30         255           26         231           26         20                                                                              | a (Rp)<br>00.000 Edit<br>00.000 Edit<br>00.000 Edit<br>00.000 Edit<br>00.000 Edit<br>00.000 Edit<br>00.000 Edit<br>00.000 Edit                | Aksi<br>Delata<br>Delata<br>Delata<br>Delata<br>Delata<br>Delata<br>Delata<br>Delata<br>Delata<br>Delata                               |     |   |
|                    | Home<br>Data Jamaah<br>Data Kategori<br>Data Paket Umroh<br>Kontirmasi Transfer<br>Pemesanan paket<br>umroh<br>Laporan<br>Logout  | No         Kode           1         B0004           2         B0005           3         B0006           4         B0007           5         B0008           6         B0009           7         B0010           9         B0012           10         B0013           11         B0014           12         B0015                           | KET UMROH Nama Paket Umroh Paket Umroh Reguler 10 Hari Paket Umroh Reguler 10 Hari Paket Umroh Reguler 10 Hari Paket Umroh Reguler 11 Hari Paket Umroh Piau Turkey Paket Umroh Piau Turkey Paket Umroh Piau Turkey Paket Umroh Piau Turkey Paket Umroh Piau Turkey Paket Umroh Reguler 12 Hari Promo Paket Umroh Piau Turkey 13 Hari Promo Paket Umroh Piau Turkey 13 Hari Promo Paket Umroh Piau Turkey 13 Hari Promo Paket Umroh Piau Turkey 13 Hari Promo Paket Umroh Piau Turkey 13 Hari Promo Paket Umroh Piau Turkey 13 Hari Promo Paket Umroh Piau Turkey 13 Hari Promo Paket Umroh Piau Turkey 13 Hari Promo Paket Umroh Piau Turkey 13 Hari Promo Paket Umroh Piau Turkey 13 Hari Promo Paket Umroh Piau Turkey 13 Hari Promo Piaet Umroh Piau Turkey 13 Hari Promo Piaet Umroh Piau Turkey 13 Hari Promo Piaet Umroh Piau Turkey 13 Hari Promo Piaet Umroh Piau Turkey 14 Hari Promo Piaet Umroh Piau Turkey 14 Hari Prom Piaet Umroh Piau Turkey 14 Hari Prom Piaet U | Stok         Harg           33         244           30         266           30         402           30         355           26         400           26         400           30         355           26         400           30         364           30         344           30         344           30         344           30         245           26         233           30         244           15         433 | a (Rp)<br>00.000 Edit<br>00.000 Edit<br>00.000 Edit<br>00.000 Edit<br>00.000 Edit<br>00.000 Edit<br>00.000 Edit<br>00.000 Edit<br>00.000 Edit | Aksi<br>Delata<br>Delata<br>Delata<br>Delata<br>Delata<br>Delata<br>Delata<br>Delata<br>Delata                                         |     |   |
|                    | Home<br>Data Jamaah<br>Data Kategori<br>Data Paket Umroh<br>Konfirmasi Transfer<br>Pemesanan paket<br>umroh<br>Laporan<br>Logout  | No         Kode           1         B0004           2         B0005           3         B0006           4         B0007           5         B0008           6         B0009           7         B0010           8         B0011           9         B0012           10         B0013           11         B0014           12         B0016 | KETUMROH Name Paket Umroh Patet Umroh Reguler 19 Hari Paket Umroh Reguler 19 Hari Paket Umroh Reguler 19 Hari Paket Umroh Reguler 19 Hari Paket Umroh Paket Umroh  | Stok         Harg           30         244           30         255           30         404           30         355           26         460           26         360           30         344           30         255           26         360           30         344           30         255           26         233           20         244           30         300           30         300                          | a (Rp)<br>00.000 Edit<br>00.000 Edit<br>00.000 Edit<br>00.000 Edit<br>00.000 Edit<br>00.000 Edit<br>00.000 Edit<br>00.000 Edit<br>00.000 Edit | Aksi<br>Dolata<br>Delata<br>Delata<br>Delata<br>Delata<br>Delata<br>Delata<br>Delata<br>Delata<br>Delata<br>Delata<br>Delata<br>Delata |     |   |

Gambar IV.13. Tampilan Form Data Input Paket Umroh

# IV.1.14. Tampilan Form Data Konfirmasi Transfer

Tampilan ini merupakan tampilan data Konfirmasi Transfer yang berfungsi untuk mengetahui perhitungan data Konfirmasi Transfer. Gambar tampilan *form* Konfirmasi Transfer ditunjukkan pada gambar IV.14 :

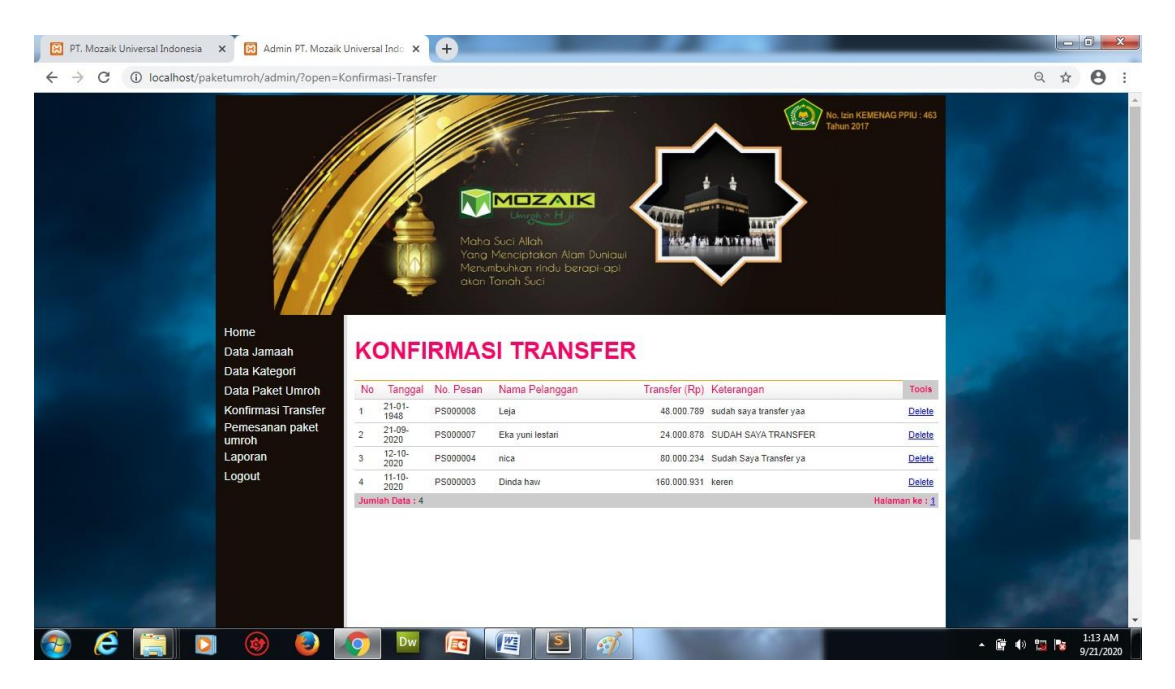

Gambar IV.14. Tampilan Form Data Konfirmasi Transfer

#### IV.1.15. Tampilan Form Data Input Tampil Pemesanan Paket

Tampilan ini merupakan tampilan *input* data tampil Pemesanan Paket yang berfungsi untuk mengetahui data *input* tampil Pemesanan Paket. Gambar tampilan *form* entri tampil Pemesanan Paket ditunjukkan pada gambar IV.15 :

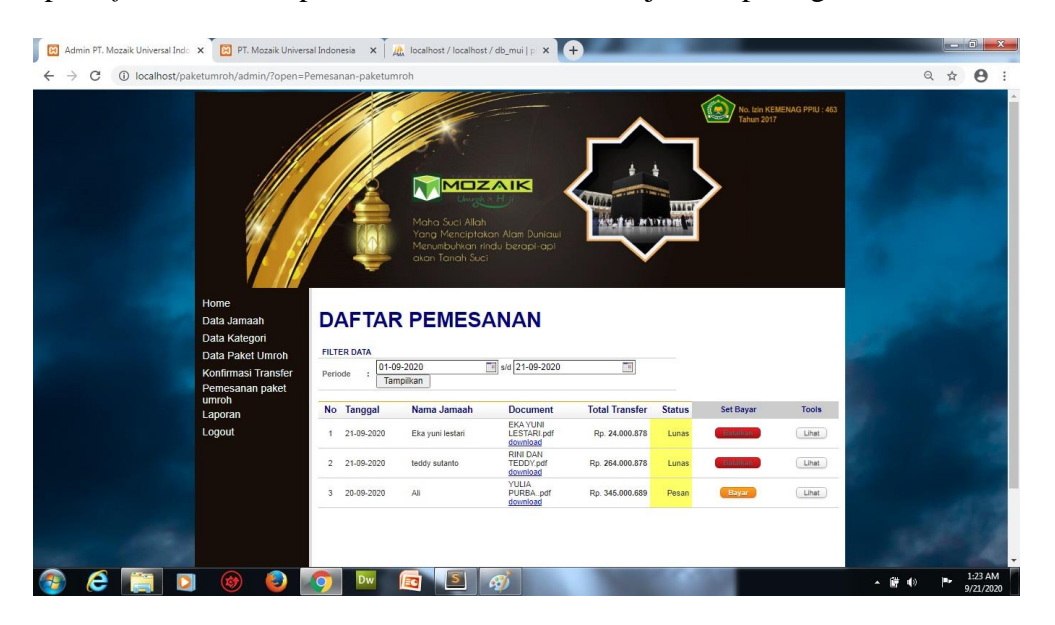

Gambar IV.15. Tampilan Form Data Input Pemesanan Paket

### IV.1.16. Tampilan Form Laporan Pemesanan Lunas Per Tanggal

*Form* ini menampilkan pilihan laporan yang akan di cetak, ketika *admin* memilih laporan pemesanan lunas per tanggal, maka program akan menampilkan laporan data pemesanan sesuai dengan tanggal transaksi yang di *input*. Gambar tampilan *form* laporan pemesanan lunas per tanggal dapat pada gambar IV.16 :

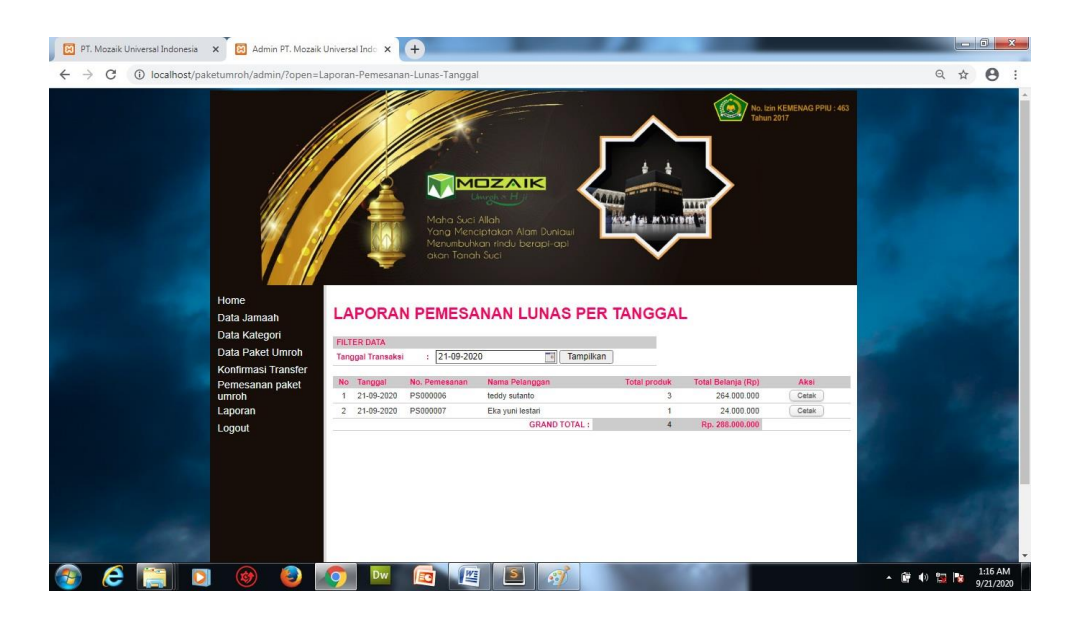

Gambar IV.16. Tampilan Form Laporan Pemesanan Lunas Per Tanggal

## IV.1.17. Tampilan Form Laporan Pemesanan Lunas Per Periode

*Form* ini menampilkan laporan data Pemesanan Lunas Per Periode, ketika *admin* memilih laporan pada pilihan laporan Pemesanan Lunas Per Periode maka program akan menampilkan laporan Pemesanan Lunas Per Periode. Gambar tampilan *form* laporan Pemesanan Lunas Per Periode dapat pada gambar IV.17 :

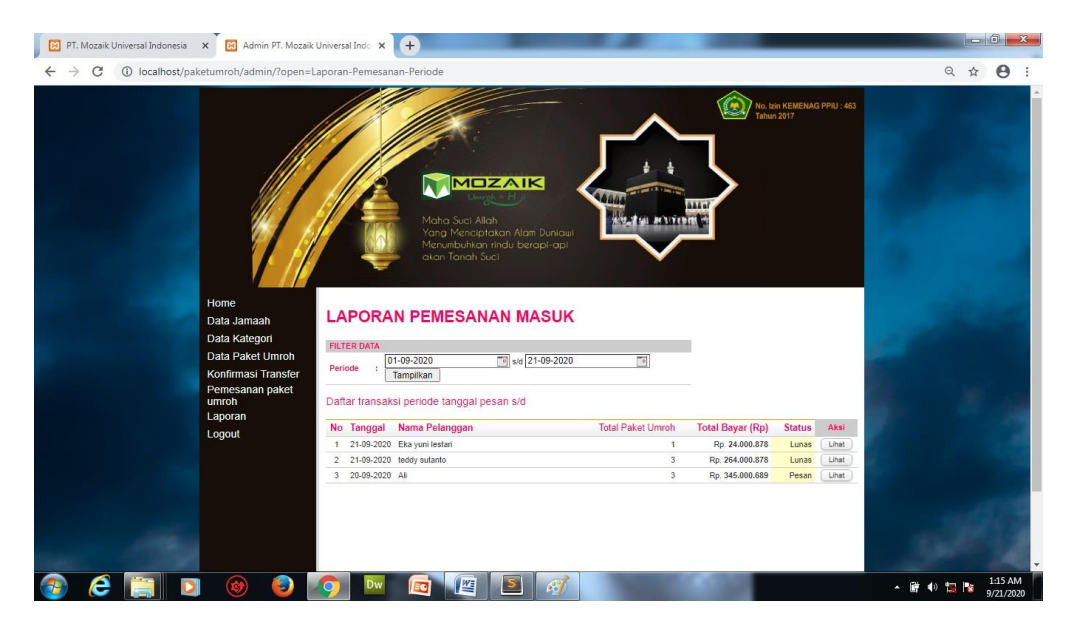

Gambar IV.17. Tampilan Form Laporan Pemesanan Lunas Per Periode

#### IV.2. Uji Coba Hasil

Uji coba terhadap sistem bertujuan untuk memastikan bahwa sistem sudah berada pada kondisi siap pakai. Instrumen yang digunakan utuk melakukan pengujian ini yaitu dengan menggunakan :

1. Satu unit laptop atau PC dengan spesifikasi sebagai berikut :

- a. *Processor* Core I3
  b. *Memory* 2 GB
  c. *Hardisk* 320 GB HDD.
- 2. Perangkat lunak dengan spesifikasi sebagai berikut :
  - a. Sublime Text
  - b. MySql

#### IV.2.1. Uji Coba Program

Uji coba terhadap sistem bertujuan untuk memastikan bahwa sistem sudah berada pada kondisi siap pakai. Instrumen yang digunakan untuk melakukan pengujian ini yaitu dengan menggunakan *Blackbox Testing* :

#### IV.2.1.1.Uji Coba Program Bagian Admin

Beberapa pengujian *form* dan komponen pada aplikasi "Sistem Informasi Eksekutif penjualan menggunakan metode Drill Down pada PT.Sari Mandiri" bagian admin dapat dilihat sebagi berikut :

| No. | Form Login Admin              | Keterangan                         | Hasil |
|-----|-------------------------------|------------------------------------|-------|
| 1   | Login Admin, isi username dan | Jika username dan password         | Valid |
|     | password, klik login.         | benar, maka sistem akan            |       |
|     |                               | menampilkan <i>form</i> menu utama |       |
|     |                               | admin. Jika <i>username</i> dan    |       |
|     |                               | password salah, maka sistem        |       |
|     |                               | tetap berada di form login         |       |

Tabel. IV.1.Blackbox TestingForm Login Admin

Tabel. IV.2. Blackbox Testing Form Menu Utama Admin

| No | Form Menu Utama Admin              | Keterangan                                                                 | Hasil |
|----|------------------------------------|----------------------------------------------------------------------------|-------|
| 1  | Klik Home                          | Sistem akan menampilkan menu Home                                          | Valid |
| 2  | Klik Data Jamaah                   | Sistem akan menampilkan form data<br>jamaah                                | Valid |
| 3  | Klik Data Kategori                 | Sistem akan menampilkan form data<br>kategori paket umroh                  | Valid |
| 4  | Klik Data Paket umroh              | Sistem akan menampilkan form data paket umroh                              | Valid |
| 5  | Klik Data Konfirmasi<br>Transfer   | Sistem akan menampilkan form data<br>konfirmasi transfer oleh calon jamaah | Valid |
| 6  | Klik Data Pemesanan Paket<br>Umroh | Sistem akan menampilkan form data<br>pemesanan paket umroh                 | Valid |
| 7  | Klik Data Laporan                  | Sistem akan menampilkan form data                                          | Valid |

|   |              | Laporan pemesanan lunas per tanggal |       |
|---|--------------|-------------------------------------|-------|
|   |              | dan laporan pemesanan lunas per     |       |
|   |              | periode                             |       |
| 8 | Klik Log Out | Sistem akan menampilkan form login  | Valid |

# Tabel. IV.3. Blackbox Testing Form Data Jamaah

| No | Form Data Jamaah               | Keterangan                         | Hasil |
|----|--------------------------------|------------------------------------|-------|
| 1  | Tabel Data Calon Jamaah        | Sistem akan menampilkan semua data | Valid |
|    |                                | calon jamaah yang ada dalam        |       |
|    |                                | database                           |       |
| 2  | Klik Cari (isi kolom pencarian | Sistem akan melakukan pencarian    | Valid |
|    | dengan nama calon jamaah)      | nama calon jamaah sesuai dengan    |       |
|    |                                | yang diinput oleh Admin            |       |
| 3  | Klik Delete                    | Sistem akan menghapus data sesuai  | Valid |
|    |                                | dengan yang dipilih                |       |

# Tabel. IV.4. Blackbox TestingForm Data Kategori

| No | Form Data Kategori   | Keterangan                         | Hasil |
|----|----------------------|------------------------------------|-------|
| 1  | Tabel Data Kategori  | Sistem akan menampilkan semua data | Valid |
|    |                      | kategori yang ada dalam database   |       |
| 2  | Klik Tambah Kategori | Sistem akan menampilkan form untuk | Valid |
|    |                      | menambah jenis kategori            |       |
| 3  | Klik Edit            | Sistem akan menampilkan form edit  | Valid |

|   |             | kategori                            |       |
|---|-------------|-------------------------------------|-------|
| 4 | Klik Delete | Sistem akan menghapus data kategori | Valid |
|   |             | sesual dengan yang dipilin          |       |

 Tabel. IV.5.Blackbox Testing Form Data Paket Umroh

| No | Form Data Paket Umroh   | Keterangan                          | Hasil |
|----|-------------------------|-------------------------------------|-------|
| 1  | Tabel Data Paket Umroh  | Sistem akan menampilkan semua data  | Valid |
|    |                         | paket umroh yang ada dalam database |       |
| 2  | Klik Tambah Paket Umroh | Sistem akan menampilkan form untuk  | Valid |
|    |                         | menambah jenis paket umroh          |       |
| 3  | Klik Edit               | Sistem akan menampilkan form edit   | Valid |
|    |                         | paket umroh                         |       |
| 4  | Klik Delete             | Sistem akan menghapus data paket    | Valid |
|    |                         | umroh sesuai dengan yang dipilih    |       |

# Tabel. IV.6. Blackbox Testing Form Data Konfirmasi Transfer

| No | Form Data Konfirmasi |       |            | Keterangan H                                   | Hasil |
|----|----------------------|-------|------------|------------------------------------------------|-------|
|    |                      |       |            |                                                |       |
| 1  | Tabel                | Data  | Konfirmasi | Sistem akan menampilkan semua data V           | Valid |
|    | Transfe              | r     |            | konfirmasi transfer yang ada dalam<br>database |       |
| 2  | Klik De              | elete |            | Sistem akan menghapus data konfirmasi V        | Valid |
|    |                      |       |            | transfer sesuai dengan yang dipilih            |       |

| No | Form Data Pemesanan  | Keterangan                          | Hasil |
|----|----------------------|-------------------------------------|-------|
| 1  | Tabel Data Pemesanan | Sistem akan menampilkan semua data  | Valid |
|    | Paket Umroh          | pemesanan paket umroh yang ada      |       |
|    |                      | dalam database                      |       |
| 2  | Klik Tampilkan       | Sistem akan menampilkan data        | Valid |
|    |                      | pemesanan paket umroh sesuai dengan |       |
|    |                      | periode yang dipilih.               |       |
| 3  | Klik Download        | Sistem akan menampilkan unduhan     | Valid |
|    |                      | dokumen yang di upload oleh calon   |       |
|    |                      | jamaah sewaktu melakukan            |       |
|    |                      | pendaftaran                         |       |
| 4  | Klik Set Bayar       | Sistem akan menampilkan form bukti  | Valid |
|    |                      | transfer calon jamaah, kemudian     |       |
|    |                      | Admin bisa mengkonfirmasi           |       |
|    |                      | pembayaran menjadi lunas apabila    |       |
|    |                      | sudah ditransfer oleh calon jamaah  |       |
| 5  | Klik Lihat           | Sistem akan menampilkan status      | Valid |
|    |                      | pemesanan paket umroh calon jamaah  |       |
|    |                      | apakah sudah lunas, pesan (masih    |       |
|    |                      | dalam proses pembayaran), ataupun   |       |
|    |                      | batal (pemesanan dibatalkan)        |       |

Tabel. IV.7. Blackbox Testing Form Data Pemesanan Paket Umroh

| No | Form Data Laporan      | Keterangan                             | Hasil |
|----|------------------------|----------------------------------------|-------|
| 1  | Jenis Laporan          | Sistem akan menampilkan jenis data     | Valid |
|    |                        | laporan yang ada dalam database        |       |
| 2  | Klik Laporan Pemesanan | Sistem akan menampilkan daftar         | Valid |
|    | Lunas Per Periode      | transaksi data jamaah yang melakukan   |       |
|    |                        | pemesanan masuk pada periode yang      |       |
|    |                        | dipilih                                |       |
| 3  | Klik Laporan Pemesanan | Sistem akan menampilkan daftar         |       |
|    | Lunas Per Tanggal      | transaksi data jamaah yang melakukan   |       |
|    |                        | pemesanan masuk pada tanggal yang      |       |
|    |                        | dipilih                                |       |
| 4  | Klik Lihat             | Sistem akan menampilkan status         | Valid |
|    |                        | pemesanan paket umroh calon jamaah     |       |
|    |                        | apakah sudah lunas, pesan (masih dalam |       |
|    |                        | proses pembayaran), ataupun batal      |       |
|    |                        | (pemesanan dibatalkan)                 |       |
| 5  | Klik Cetak             | Sistem akan menampilkan form cetak     |       |
|    |                        | (Print) transaksi pemesanan sesuai     |       |
|    |                        | dengan tanggal yang dipilih sebagai    |       |
|    |                        | bukti transaksi calon jamaah.          |       |

Tabel. IV.8. Blackbox Testing Form Data Laporan

## IV.2.1.2.Uji Coba Program Bagian User (Calon Jamaah)

Beberapa pengujian *form* dan komponen pada aplikasi "Sistem Informasi Pemasaran dan Pendaftaran Umroh pada PT. Mozaik Universal Indonesia Tour & Travel Cabang Medan" bagian *user* (calon jamaah) dapat dilihat sebagai berikut :

| No. | Form Registrasi User            | Keterangan                    | Hasil |
|-----|---------------------------------|-------------------------------|-------|
|     |                                 |                               |       |
| 1   | Regitrasi User, isi nama        | Jika sudah mengisi data calon | Valid |
|     |                                 |                               |       |
|     | lengkap, jenis kelamin, e-mail, | jamaah, sistem akan           |       |
|     |                                 |                               |       |
|     | No. telepon, username,          | menyimpan data lengkap calon  |       |
|     |                                 |                               |       |
|     | password dan re-password.       | jamaah terutama username dan  |       |
|     |                                 |                               |       |
|     |                                 | password.                     |       |
|     |                                 | 1                             |       |

Tabel. IV.9. Blackbox TestingForm Registrasi Calon Jamaah

Tabel. IV.10.Blackbox TestingFormLogin User (Calon Jamaah)

| No. | Form Login User              | Keterangan                         | Hasil |
|-----|------------------------------|------------------------------------|-------|
| 1   | Login User, isi username dan | Jika username dan password         | Valid |
|     | password, klik login.        | benar, maka sistem akan            |       |
|     |                              | menampilkan <i>form</i> menu utama |       |
|     |                              | admin. Jika <i>username</i> dan    |       |
|     |                              | password salah, maka sistem        |       |
|     |                              | tetap berada di form login         |       |

| No | Form Menu Utama User                        | Keterangan                                                                                    | Hasil |
|----|---------------------------------------------|-----------------------------------------------------------------------------------------------|-------|
| 1  | Klik Home                                   | Sistem akan menampilkan menu Home                                                             | Valid |
| 2  | Klik Paket Umroh                            | Sistem akan menampilkan jenis paket<br>umroh                                                  | Valid |
| 3  | Klik Syarat & Ketentuan                     | Sistem akan menampilkan pesyaratan<br>dan ketentuan dalam pemesanan paket<br>umroh            | Valid |
| 4  | Klik Profil                                 | Sistem akan menampilkan profil PT.<br>Mozaik Universal Indonesia Cabang<br>Medan              | Valid |
| 5  | Klik Cari (isi kolom pencarian paket umroh) | Sistem akan melakukan pencarian<br>paket umroh sesuai dengan yang<br>diinput oleh <i>user</i> | Valid |

Tabel. IV.11. Blackbox Testing Form Menu Utama User (Calon Jamaah)

# Tabel. IV.12. Blackbox TestingForm Kategori User

| No | Form Data Kategori User | Keterangan                    | Hasil |
|----|-------------------------|-------------------------------|-------|
| 1  | Klik Promo Paket Umroh  | Sistem akan menampilkan paket | Valid |
|    |                         | umroh yang sedang promo       |       |
| 2  | Klik Umroh Plus         | Sistem akan menampilkan paket | Valid |
|    |                         | umroh plus                    |       |
| 3  | Klik Umroh Reguler      | Sistem akan menampilkan paket | Valid |
|    |                         | umroh regulee                 |       |

| No | Form Paket Umroh         | Keterangan                        | Hasil |
|----|--------------------------|-----------------------------------|-------|
| 1  | Klik Paket Umroh Reguler | Sistem akan menampilkan informasi | Valid |
|    | 10 Hari                  | seputar umroh regular 10 hari     |       |
| 2  | Klik Beli                | Sistem akan menampilkan form      | Valid |
|    |                          | keranjang belanja                 |       |

Tabel. IV.13.Blackbox TestingForm Paket Umroh (User)

# Tabel. IV.14. Blackbox TestingForm Keranjang Belanja

| No  | Form Karaniang Balania        | Katarangan                          | Hacil  |
|-----|-------------------------------|-------------------------------------|--------|
| 110 | <i>Form</i> Keranjang Delanja | Ketterangan                         | 114511 |
| 1   | Isi jumlah paket, kemudian    | Sistem akan menampilkan total paket | Valid  |
|     | klik ubah data                | umroh berdasarkan jumlah paket yang |        |
|     |                               | dibeli                              |        |
| 2   | Klik Lanjutkan                | Sistem akan menampilkan form        | Valid  |
|     |                               | Konfirmasi Pemesanan                |        |
| 3   | Isi data jamaah, kemudian     | Sistem akan menampilkan jenis       | Valid  |
|     | Klik Choose File              | dokumen yang ada di perangkat user  |        |
| 4   | Klik Simpan & Lanjutkan       | Sistem akan menampilkan menu home   | Valid  |
|     | Transaksi                     |                                     |        |

# Tabel. IV.15. Blackbox TestingForm Tampil Transaksi

| No | Form Tampil Transaksi | Keterangan                                                               | Hasil |
|----|-----------------------|--------------------------------------------------------------------------|-------|
| 1  | Klik Cetak            | Sistem akan menampilkan form cetak<br>(Print) transaksi pemesanan sesuai | Valid |
|    |                       | (PTIIII) transaksi pemesanan sesual                                      |       |

| dengan tanggal yang dipilih sebagai |  |
|-------------------------------------|--|
| bukti transaksi calon jamaah.       |  |

## Tabel. IV.16. Blackbox TestingForm Konfirmasi Pembayaran

| No | Form Konfirmasi                    | Keterangan                                                | Hasil |
|----|------------------------------------|-----------------------------------------------------------|-------|
|    | Pembayaran                         |                                                           |       |
| 1  | Isi data konfirmasi                | Sistem akan mengirimkan data                              | Valid |
|    | pembayaran, kemudian<br>Klik Kirim | konfirmasi pembayaran calon jamaah<br>kepada <i>Admin</i> |       |

## IV.2.2. Hasil Uji Coba

Setelah melakukan uji coba terhadap sistem, maka dapat disimpulkan bahwa hasil yang didapatkan yaitu sistem yang telah dibuat berjalan sesuai dengan prosedur yang diinginkan.

## IV.3. Kelebihan Dan Kekurangan Sistem Yang Dirancang

Adapun kelebihan dan kekurangan Sistem Informasi Pemasaran dan Pendaftaran Umroh Pada PT. Ar- Rosyid Tour & Travel Cabang Medan Berbasis Web yang telah dibangun adalah sebagai berikut :

#### IV.3.1. Kelebihan

Adapun beberapa kelebihan sistem yang penulis rancang adalah sebagai berikut :

- Aplikasi Sistem Informasi Pemasaran dan Pendaftaran Umroh Pada PT. Mozaik Universal Indonesia Tour & Travel yang dibangun berdasarkan Pemasaran dan Pendaftaran Umroh pada umumnya.
- Sistem yang dibangun membantu mempercepat proses Pemasaran dan Pendaftaran Umroh.
- Aplikasi sistem informasi Pemasaran dan Pendaftaran Umroh ini dirancang untuk memudahkan bagi yang menggunakannya.

## IV.3.2. Kekurangan

Adapun beberapa kelemahan sistem yang penulis rancang adalah sebagai berikut:

- Jika sistem yang dibuat tidak selalu *update* sesuai dengan pengetahuan baru, maka sistem tidak dapat memberikan solusi yang terbaik.
- Sistem belum mampu dijalankan pada jaringan *client server*, pada sistem ini masih menggunakan localhost untuk pemanggilan websitenya, sehingga tidak dapat dibuka pada komputer lainnya.
- 3. Fitur masih sederhana. Sehingga kedepannya dibutuhkan pengembangan agar lebih menarik, efisien dan efektif.